(株) Z会ソリューションズ Tel 055-976-8311 Fax 055-989-1436 E-mail:books@zkai.co.jp

## Z会テストエディター New Treasure Third Edition 書籍データ更新のお願い

平素より弊社書籍をご利用くださりありがとうございます。

このたび、下記2書籍の『Z会テストエディターNew Treasure 3rd 対応版』の書籍データを 更新いたしました。

- 『NEW TREASURE ENGLISH SERIES Third Edition Stage1』
- 『NEW TREASURE ENGLISH SERIES Third Edition Stage1 英単語』 ※

お手数をおかけいたしますが、下記の注意事項と更新内容をご確認の上、2ページ目に記載 の手順でWEBから書籍データの更新をお願いできますと幸いです。

※『NEW TREASURE ENGLISH SERIES Third Edition Stage1 英単語』(以下、『英単語』)につき ましては、2022年度版(発行年月日が2021年12月20日以降のもの)は前年度版と大幅に内容が 変わっております。2022年度版をご利用の先生は下記手順に従い、書籍データの更新をお願い いたします。

2021年度版の『英単語』をご利用の先生は下記の更新作業は行わないようご注意ください。

## 注意事項

なお、この更新作業により、先生がテストエディターに保存されている<u>該当書籍の小テスト</u>が 使用できなくなりますことをご了承ください。必要に応じて、出題条件等を別途メモしていた だく、などご対応くださいますようお願いいたします。

## 更新内容

テキスト(教科書)

- 単語和訳/英訳の単語番号を一部修正
- 問題形式を一部修正
- その他、表記の修正

『英単語』

テストの内容を2022年度版(発行年月日が2021年12月20日以降のもの)に合わせて更新

ご不明な点がありましたら、books@zkai.co.jp までお問い合わせください。

## 更新手順

※『Z会テストエディター New Treasure Third Edition 操作ガイド』p.13にも手順が記載されています。

1. Z会テストエディター英語を起動します。左下の「テスト作成対象書籍の追加/書籍デー タのダウンロード」をクリックします。

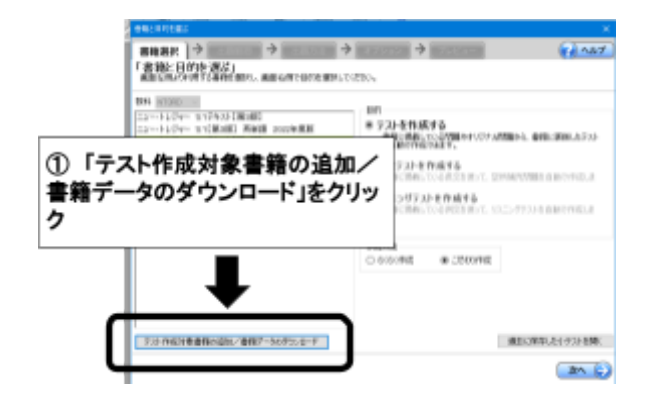

2. ダイアログにしたがうと、「書籍インストーラー」が起動します。書籍インストーラーが 起動したら上から2番目の「テスト作成対象書籍をWEBから追加する」を選択します。

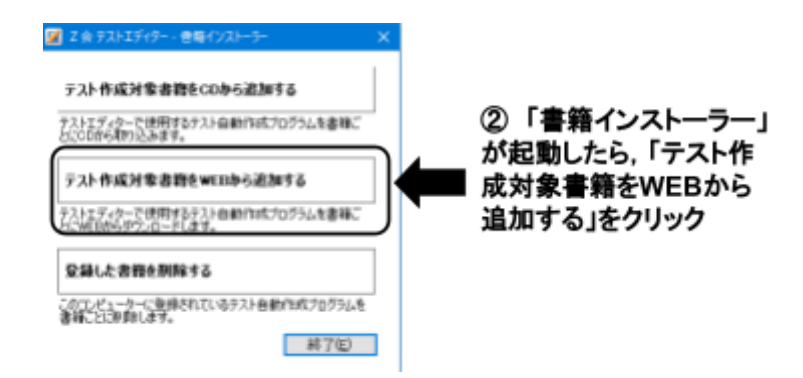

3. 更新したい書籍を選んで、「登録」をクリックします。

| 聞から追加したい<br>#ボタンをクリック<br>女科 NTORD                                         | 8冊を選択(捜数選択可)(<br>,ます。                                             | /て、皇                             |     |       |            |   |
|---------------------------------------------------------------------------|-------------------------------------------------------------------|----------------------------------|-----|-------|------------|---|
| 全部状<br>(ユー・トレジャー)<br>(ユー・トレジャー)<br>(ユー・トレジャー)<br>(ユー・トレジャー)<br>(ユー・トレジャー) | <mark>S1テキスト【第3版</mark><br>S1【第3版】 美単<br>S2デキスト【第3版<br>S2【第3版】 美単 | 200<br>巻 2022年<br>1 100<br>巻 100 | -   | 3-1   | 更新したい書籍を選び | 5 |
| 2.877.0                                                                   | 1547- X<br>東市, Jaf,<br>JSUUでまた?                                   |                                  |     |       |            |   |
|                                                                           | ox #roth                                                          |                                  | 3-2 | 「OK」を | クリック       |   |
| L                                                                         | 20 4                                                              | >                                | 3-3 | 「登録」る | シクリック      |   |

4. Z会テストエディター New Treasure Third Editionを再起動すると、書籍データが更 新されています。